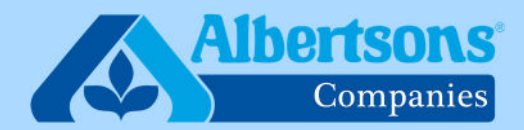

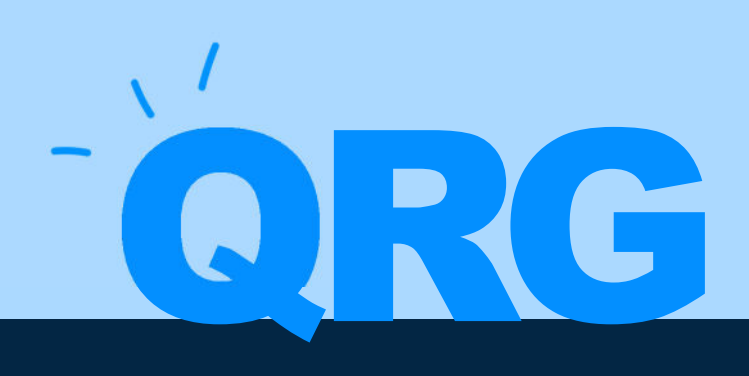

# **Quick Reference Guide (11 Steps)**

How to Submit a Help Desk Ticket Regarding Health & Welfare Benefits

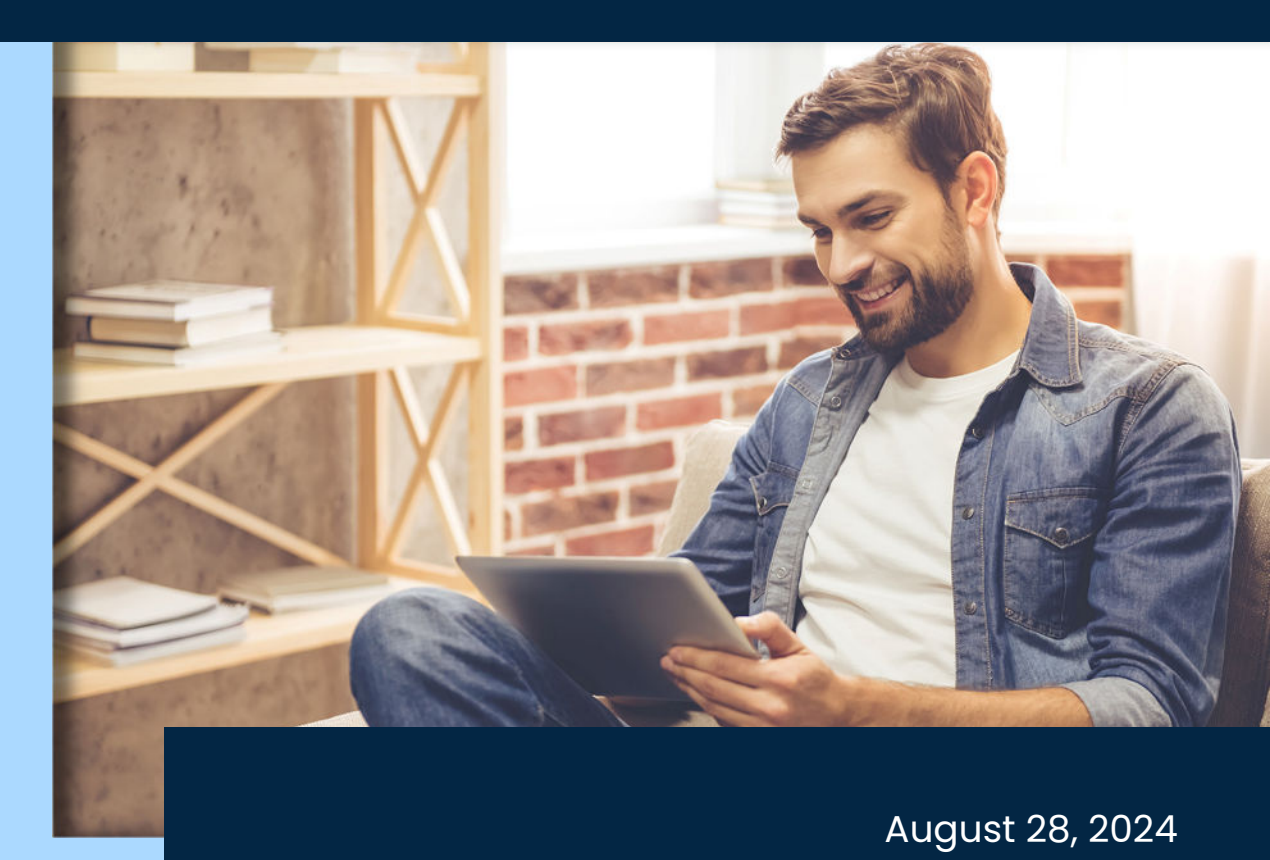

## Sign into myACI then click on Help Desk.

| $\equiv$ myACI <sup>'&lt;</sup> | Q Search for people and ac      | ctions                     |                           |                 |                          |  |
|---------------------------------|---------------------------------|----------------------------|---------------------------|-----------------|--------------------------|--|
|                                 | Good afternoon,                 |                            |                           |                 |                          |  |
|                                 | Me My HR My Insights            | My Client Groups           | Knowledge H               | elp Desk Projec | ts Tools                 |  |
|                                 | QUICK ACTIONS                   | APPS                       |                           |                 |                          |  |
|                                 | Personal Details                |                            | $\bigotimes$              | Ÿ.              |                          |  |
|                                 |                                 | My Personal<br>Information | Journeys                  | Benefits        | Benefits Resources       |  |
|                                 | 🔀 Contact Info                  | +                          | t¥                        | ×               | <b>.</b>                 |  |
|                                 | 🔐 Family and Emergency Contacts | Learning +                 | Career and<br>Performance | Connections     | Roles and<br>Delegations |  |
|                                 | My Organization Chart           |                            | _                         |                 |                          |  |
|                                 | My Public Info                  | Learning                   | Current Jobs              | ÷               |                          |  |

### STEP 2

## **Click on Help Desk Request**

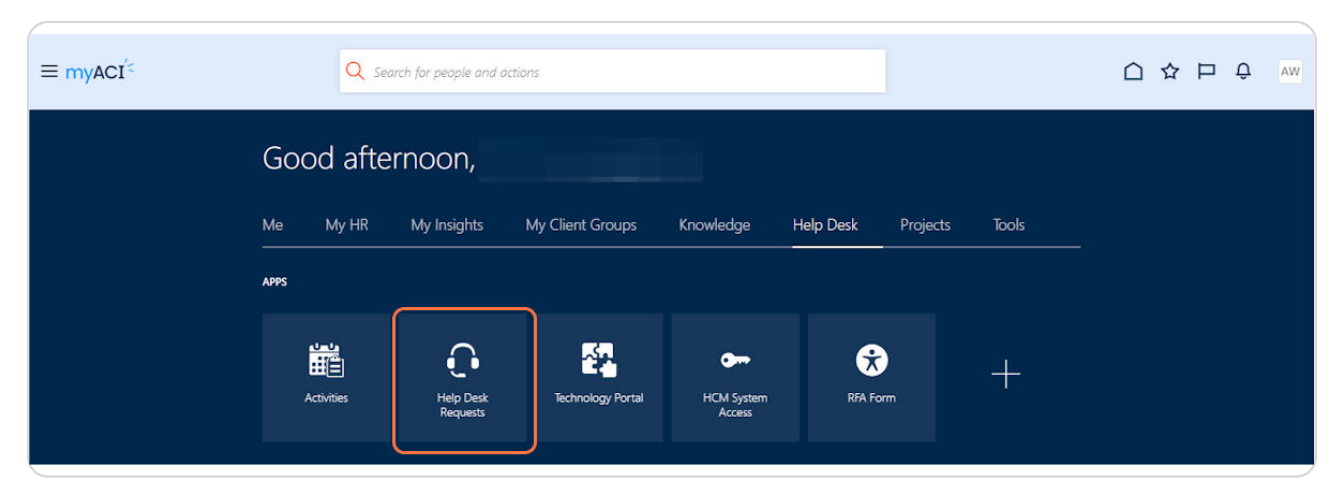

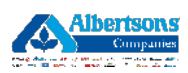

## <u>Click on Create Request in the upper right hand corner.</u>

| ≡ my   | ACI               |            |               |         |               |     |           |      |                |       |            |   |                                    |     |                             |    |                  |          |                          | Ĺ       | ςô          |
|--------|-------------------|------------|---------------|---------|---------------|-----|-----------|------|----------------|-------|------------|---|------------------------------------|-----|-----------------------------|----|------------------|----------|--------------------------|---------|-------------|
| Ope    | en HR I           | Help       | o Desk        | Rec     | quests        |     |           |      |                |       |            |   |                                    |     |                             | O  | Cr               | eate Rec | juest /                  | Actions | •           |
| Q      | Status (4)        | ×          | Search Filter | All red | ords I can se | e X | Try searc | hing | by keyword     | or ad | d a filter |   |                                    |     |                             |    |                  |          |                          | Add F   | ilter       |
| Result | s 0               |            | 04 60         | la i    |               |     | 11 73     | 1 1  |                |       |            |   |                                    | 000 |                             |    |                  | 11       | 1 - 1 <b>- 2010</b> - 20 | UKOAS   |             |
|        | Request<br>Number | $\diamond$ | Subject       | \$      | Severity      | \$  | Status    | 0    | Assigned<br>To | 0     | Queue      | 0 | Affected<br>Party Person<br>Number | 0   | Affected<br>Party<br>Person | \$ | Business<br>Unit | 0        | Creation<br>Date         | ¢       | Actio<br>ns |
| No da  | ata to displa     | у.         |               |         |               |     |           |      |                |       |            |   |                                    |     |                             |    |                  |          |                          |         |             |
|        |                   |            |               |         |               |     |           |      |                |       |            |   |                                    |     |                             |    |                  |          |                          |         |             |

### STEP 4

## Enter the subject for your health & welfare benefit request.

Example subject: "Lost benefit coverage"

| myACI <sup>′&lt;</sup>            |                |                          | Δ Ç         |
|-----------------------------------|----------------|--------------------------|-------------|
| New Help Desk Rec                 | juest          |                          | Cancel Save |
| Subject<br>Lost Benefits Coverage |                |                          |             |
| Primary Point of Contact          | Affected Party | Required Severity Medium | •           |
| Request Category                  | Required       |                          |             |
|                                   |                |                          |             |

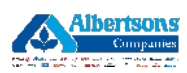

# In the Affected Party Box, enter the Employee ID of the associate who is inquiring about their benefits.

An Affected Party refers to the associate impacted by this ticket.

| ≡ myACI <sup>′</sup>     |        | ΟĈ      |
|--------------------------|--------|---------|
| New Help Desk Request    | Cancel | Save    |
| Subject                  |        | Devided |
| Primary Point of Contact |        | •       |
| Request Category         |        |         |
|                          |        |         |

#### STEP 6

## Select Benefits from the request category.

| Subject                                  |          |          |
|------------------------------------------|----------|----------|
|                                          |          | Required |
| Primary Point of Contact  Affected Party | Required | •        |
| Request Category                         |          |          |
| Application Enhancement                  |          |          |
| Benefits                                 |          |          |
| Candidate Assistance                     |          |          |
| Change Area of Responsibility            |          |          |
| Contingent Worker Management             |          |          |
| Contract Maintenance                     |          |          |
| FSM Adjustments                          |          |          |
| Final Day                                |          |          |

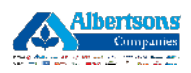

| Subject                                                                                                    |                                    |                              |                    |          |
|----------------------------------------------------------------------------------------------------|------------------------------------|------------------------------|--------------------|----------|
|                                                                                                    |                                    |                              |                    | Required |
| Primary Point of Contact                                                                                                    | Affected Party                     | - 2                          | Severity<br>Medium | ÷        |
| Request Category<br>Benefits                                                                                                    |                                    | Required                     |                    |          |
|                                                                                                    |                                    |                              |                    |          |
| This category is used for/when assistance is needed rep                                                                                                    | arding an associate's company spon | sored health and welfare ben | efits.             |          |
| [ where                                                                                                    | 1                                  |                              |                    |          |
| Topic                                                                                                    | Republic Courses                   |                              |                    |          |
| <u> </u>                                                                                                    | Denent Source                      | •                            |                    |          |
| Form 1095 1099                                                                                                    | benent source                      | Required                     |                    |          |
| Form 1095 1099<br>HIPAA Authorized Designation/Power of Attorney                                                                                                    | benent source                      | Required                     |                    |          |
| Form 1095 1099<br>HIIPAA Authorized Designation/Power of Attorney                                                                                                    | Dement Source                      | Required                     |                    |          |
| Form 1095 1099<br>HIPAA Authorized Designation/Power of Attorney<br>ID Cards                                                                                                    | Derient Source                     | Regulard                     |                    |          |
| Form 1095 1099<br>HIPAA Authorized Designation/Power of Attorney<br>ID Cards<br>Life Event/Coverage Update                                                                                 | Derient Source                     | Required                     |                    |          |
| Form 1095 1099<br>HIPAA Authorized Designation/Power of Attorney<br>ID Cards<br>Life Event/Coverage Update<br>Medicare Forms                                                               | Derient Source                     | Required                     |                    |          |
| Form 1095 1099<br>HIPAA Authorized Designation/Power of Attorney<br>ID Cards<br>Life Event/Coverage Update<br>Medicare Forms<br>Qualified Medical Child Support Order                      | Derient Source                     | Required                     |                    |          |
| Form 1095 1099<br>HIPAA Authorized Designation/Power of Attorney<br>ID Cards<br>Life Event/Coverage Update<br>Medicare Forms<br>Qualified Medical Child Support Order<br>Spending Accounts | Derient Source                     | Respired                     |                    |          |

## Select Life Event/Coverage Update from the Topic section.

#### STEP 8

# Select Company Sponsored Benefits or Non Company Sponsored in the Benefits Source Section.

If your benefits are sponsored through the Union, select Non Company sponsored.

| Subject                                                                                                    | Required                                                            |
|----------------------------------------------------------------------------------------------------|---------------------------------------------------------------------|
| Primary Point of Contact                                                                                                    | Affected Party                                                      |
| Request Category<br>Benefits                                                                                                    |                                                                     |
| This category is used for/when assistance is needed regard                                                                                                    | rding an associate's company sponsored health and welfare benefits. |
| Topic<br>Life Event/Coverage Update                                                                                                    | Benefit Source                                                      |
|                                                                                                    | Company Sponsored Benefits                                          |
| For step-by-step instructions for creating a qualifying life e                                                                                                    | e<br>Non Company Sponsored                                          |
| Adoption or Birth of Child                                                                                                    | The company operation                                               |
| Adoption or Birth of Child<br>Marriage                                                                                                    | Non company openance                                                |
| Adoption or Birth of Child<br>Marriage<br>Divorce<br>Gain of Other coverage                                                                                                    |                                                                     |
| Adoption or Birth of Child<br>Marriage<br>Divorce<br>Gain of Other coverage<br>Lost of Other coverage                                                                                      |                                                                     |
| Adoption or Birth of Child<br>Marriage<br>Divorce<br>Gain of Other coverage<br>Lost of Other coverage<br>Death of a Dependent<br>Denendent Care FSA Cost Change                            |                                                                     |
| Adoption or Birth of Child<br>Marriage<br>Divorce<br>Gain of Other coverage<br>Lost of Other coverage<br>Death of a Dependent<br>Dependent Care FSA Cost Change<br>HSA Contribution Change |                                                                     |
| Adoption or Birth of Child<br>Marriage<br>Divorce<br>Gain of Other coverage<br>Lost of Other coverage<br>Death of a Dependent<br>Dependent Care FSA Cost Change<br>HSA Contribution Change |                                                                     |

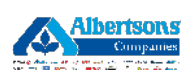

```
STEP 9
```

## Enter a valid associate phone number.

| For step-by-step instructions for creating a qualifying life event, please click here: |
|----------------------------------------------------------------------------------------|
| Adoption or Birth of Child                                                             |
| Marriage                                                                               |
| Divorce                                                                                |
| Gain of Other coverage                                                                 |
| Lost of Other coverage                                                                 |
| Death of a Dependent                                                                   |
| Dependent Care FSA Cost Change                                                         |
| HSA Contribution Change                                                                |
|                                                                                        |
| Contact Phone Number                                                                   |
|                                                                                        |
|                                                                                        |

### STEP 10

Use the detailed description box to enter detailed information regarding your benefit inquiry.

| Detailed Description                     |  |
|------------------------------------------|--|
| rype # to bring up a nation annui crext. |  |
|                                          |  |
|                                          |  |

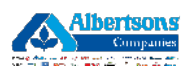

Click on Save in the upper right corner of the screen to save and submit the help desk request.

| myACI <sup>′&lt;</sup>       |       |             |            |                    |          |
|------------------------------|-------|-------------|------------|--------------------|----------|
| New Help Desk Reque          | st    |             |            |                    | Cancel   |
| Subject                      |       |             |            |                    | Required |
| Primary Point of Contact     | - Aff | ected Party | • Denvind  | Severity<br>Medium |          |
| Request Category<br>Benefits | •     |             | . nequires |                    |          |

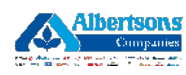

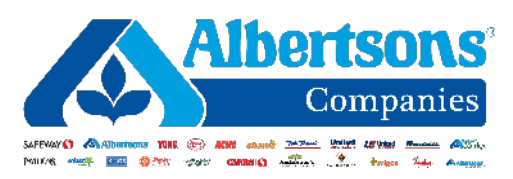